### ファイルを送る 操作手順

### セキュアデリバーから送付されたメールより、 1回のみファイルをアップロードすることができます。

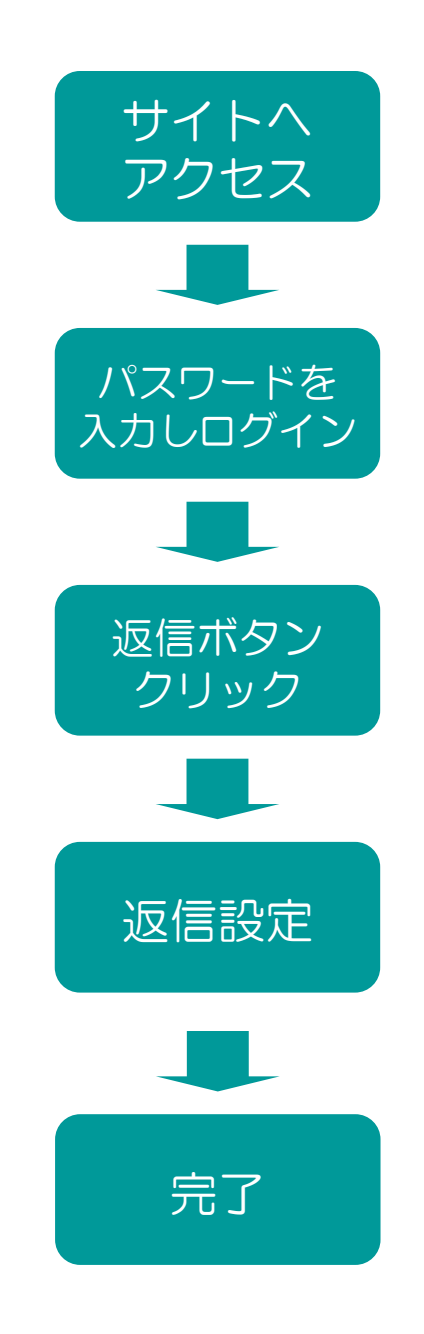

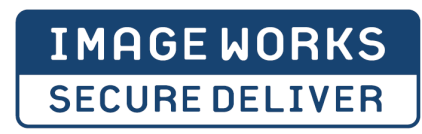

### メールからサイトヘアクセス

セキュアデリバーから送付されたメールより、1回のみファイルをアップロードすることが できます。メールは二通届きます。 ①アップロード用のURLの通知メール ②アクセス用のパスワード通知メール

#### ①アクセスURL送付メール

|       | 🖹 [SECURE                  | : DELIVER 送信案内] データ送付の件 - Unicode(UTF-8)                                                                    |    |
|-------|----------------------------|----------------------------------------------------------------------------------------------------|----|
|       | 送信者:<br>日時:<br>完生:         | SECURE DELIVER<br>2011年12月9日 1943                                                                           |    |
|       | 発元:<br>件名:                 | [SECURE DELIVER 送信案内] ファイルアップロードをお願いします                                                                     |    |
|       |                            | 様                                                                                                    |    |
|       | *** 本メ-                    | ールはadministrator様かSECURE DELIVERより送信しています。***                                                               |    |
|       | ファイルフ<br>ファイルの             | ?ップロード用のURLです。<br>Dアップロードをお願いいたします。                                                                         |    |
| <br>4 | *** データ<br>データ             | マアクセス用URL:こちらからSECURE DELIVERにアクセスしてください ***<br>マッマクセス にはログインが必要です。ログインパフロードは別のメールで配信すわます。 *                | ** |
|       | https://i-sec<br>rid=43445 | curedeliver.jp.443/sd/132445858/jsflogin/receiver/login_jsf?<br>27a38712f795034744459386f513244585865513d3d |    |
|       | *** データ<br>データ取得           | 以返信依頼があります。以下の日時までに上記URLからデータを返信して下さい。 ***<br>身期限: 2011/12/16 23:59                                         |    |
|       | >>>>><br>《送信者》             | >>>>>>>>>>>>>>>>>>>>>>>>>>>>>>>>>>>>>>>                                                                     |    |
|       | administrat                | or < >                                                                                                    |    |
| ļ     | このメール<br>このメール             | レは配信専用のアドレスで配信されています。<br>レに返信されても返信内容の確認、及び回答は行えません。                                                        | ~  |

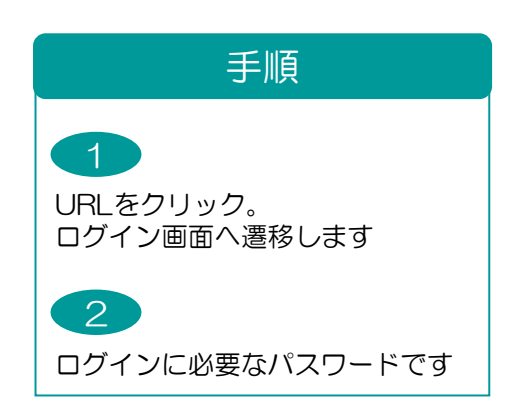

#### ②パスワード送付メール

|   | 🚔 [SECURE               | DELIVER 送信案内] データ送付の件 - Unicode (UTF-8)                                     |    |
|---|-------------------------|-----------------------------------------------------------------------------|----|
|   | 送信者:<br>日時:             | SECURE DELIVER<br>2011年12月9日 1943                                           | -  |
|   | 宛先:<br>件名:              | [SECURE DELIVER パスワード通知] ファイルアップロードをお願いします                                  |    |
|   |                         | 様                                                                           | ~  |
|   | *** 本メー                 | -ルはadministrator様がSECURE DELIVERより送信しています。***                               |    |
| 2 | 311のメ<br>バスワード          | ールで详信されているURLにログインするためのバスワードです。***<br>:V8izB0                               |    |
|   | >>>>><br>《お問い合          |                                                                             |    |
|   | administrato            | × × ×                                                                       |    |
|   | このメール<br>このメール<br>データ取得 | は配信専用のアドレスで配信されています。<br>に返信されても返信内容の確認、及び回答は行えません。<br>身期限: 2011/12/16 23:59 |    |
|   |                         |                                                                             | .: |

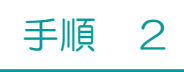

## サイトヘログインをする

|                                                    | 🔰 ご利用環境のご案内                                                             | 言語 日本語 ✔ |
|----------------------------------------------------|-------------------------------------------------------------------------|----------|
|                                                    | メッセージを閲覧するにはバスワードの入力が必要です。                                              |          |
|                                                    | パスワード ●●●●●●                                                            | 図 ログイン   |
|                                                    |                                                                         | )        |
| SYSTEM                                             | INFORMATION                                                             |          |
| SYSTEM                                             | INFORMATION                                                             |          |
| SYSTEM  <br>011-02-0<br>5 知らせ                      | INFORMATION<br>2 11:02:20                                               |          |
| SYSTEM I<br>011-02-0<br>5 知らせ<br>ご利用者様;            | INFORMATION<br>12 11:02:20<br>各位                                        |          |
| SYSTEM I<br>011-02-0<br>5 知らせ<br>ご利用者様 :<br>本サービスI | INFORMATION<br>12 11:02:20<br>各位<br>は毎月第一、第三月曜日 AM2:00~AM6:00〈日本標準時間〉)に |          |

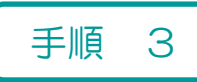

# 「返信する」ボタンをクリック

| 返信は一回のみ可能です。<br>返信期限:2012/01/08 23:593 | まで<br><b> 金信する</b>                          |  |
|----------------------------------------|---------------------------------------------|--|
| 送信者からのメッセージ                            |                                             |  |
| 送信日時:                                  | 2011年12月09日 20:21:46                        |  |
| 件名:                                    | ファイルアップロードをお願いします                           |  |
| 送信者:                                   | administrator                               |  |
| メッセージ:                                 | ファイルアップロード用のURLです。<br>ファイルのアップロードをお願いいたします。 |  |

手順

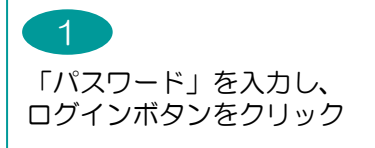

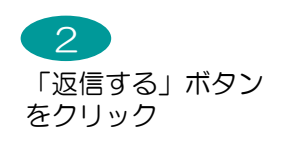

# 返信設定をする~送信完了

| 🧶 返信作成 - IMAGE WORKS SECURE DELIVER - 4                      | lurora                                              |                     |
|--------------------------------------------------------------|-----------------------------------------------------|---------------------|
| 返信作成                                                         |                                                     | ⊋返信                 |
| 選択したデータを送信します。                                               |                                                     |                     |
| デート習行(送信するデータを選択します。)                                        |                                                     |                     |
| <ul> <li>※ 送付データ選択: ①「追加」ボタンで送</li> <li>②送信できるデータ</li> </ul> | 信データ件数を追加することができます。(最大10件)<br>の最大サイズは合計で 200MB未満です。 | 参照                  |
| 2                                                            |                                                     |                     |
| ※引き取り(ダウンロード)期限: 2011/12/16 □□□□                             | 24 ♥時まで(最大7日間設定できます。)<br>信者に通知します。)                 |                     |
| 4.17-27                                                      |                                                     |                     |
| 件名: Re:ファイルアップロ・<br>売生・ administrator                        | ードをお願いします                                           |                     |
| 3 98元: administration<br>※ メッセージ:                            |                                                     | (文字数:1~4000文字)      |
|                                                              |                                                     | .::                 |
| 4 💥 通知メール言語: 日本語 💟 (挑                                        | 旨定された言語でメールを送信します。)                                 |                     |
| 手順                                                           | 5<br>送信<br>キャンセル                                    |                     |
| 1                                                            | 3                                                   | 5                   |
| 「参照」ボタンをクリック<br>アップロードファイルを選択                                | メッセージを記入                                            | 「送信」ボタンをクリック<br>⇒完了 |
| 複数ファイルを同時に送付する場合は<br>「追加」ボタンをクリック<br>2<br>詳細を設定します※          | 4<br>返信言語の設定を行います<br>(日本語・英語・中国語が選択<br>※翻訳機能ではありません | 可能)                 |
| ※ 詳細設定                                                       |                                                     |                     |

| 機能一覧         | 内容                           |   |
|--------------|------------------------------|---|
| 引き取りダウンロード期限 | 引き取りのダウンロード期限を設定できます         | 1 |
| 引き取り通知メール送信  | 送付先がデータ引き取りを完了したことを送信者に通知します | 4 |